#### **Red Hat Enterprise Linux 9 Installation**

Lenovo ThinkStation PX, P7, P5

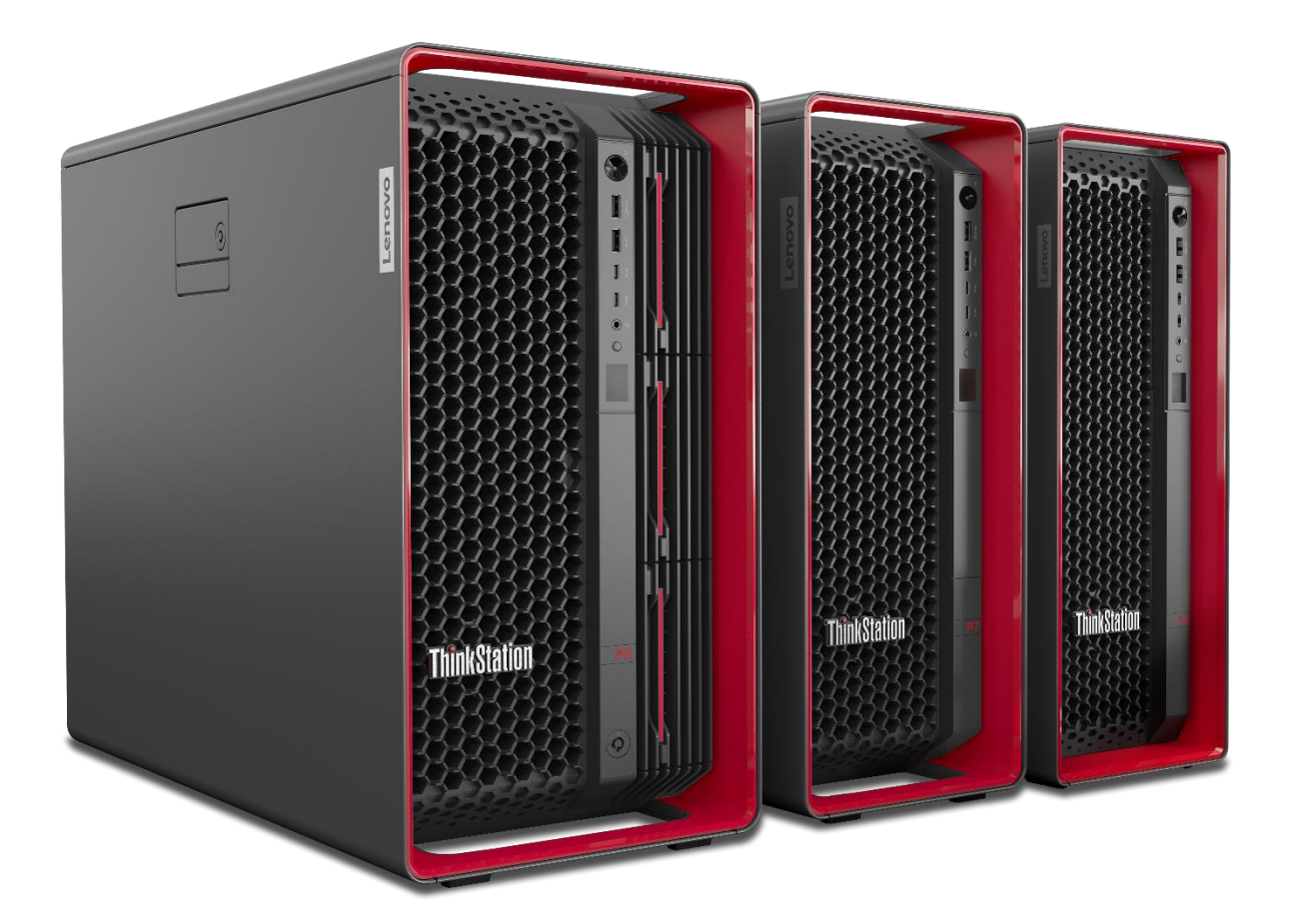

# Lenovo

# **Table of Contents**

| Overview                                       | 3  |
|------------------------------------------------|----|
| Section 1 – BIOS Setup                         | 4  |
| Section 2 – RHEL 9 Installation                | 8  |
| Section 3 – Install Device Drivers             | 17 |
| Section 4 – Install Nvidia Proprietary Drivers | 18 |
| Revision History                               | 22 |

# Lenovo

#### Overview

The purpose of this document is to provide high-level guidance for users to adequately install a Red Hat Enterprise Linux 9 operating system on the ThinkStation PX, P7, and P5 platforms.

## Section 1 – BIOS Setup

Prior to installing any operating system, it is important to make sure BIOS recognizes the storage devices appropriately.

Here are some key items to look for within BIOS setup.

At the Lenovo splash screen, press the function key F1 to enter BIOS setup.

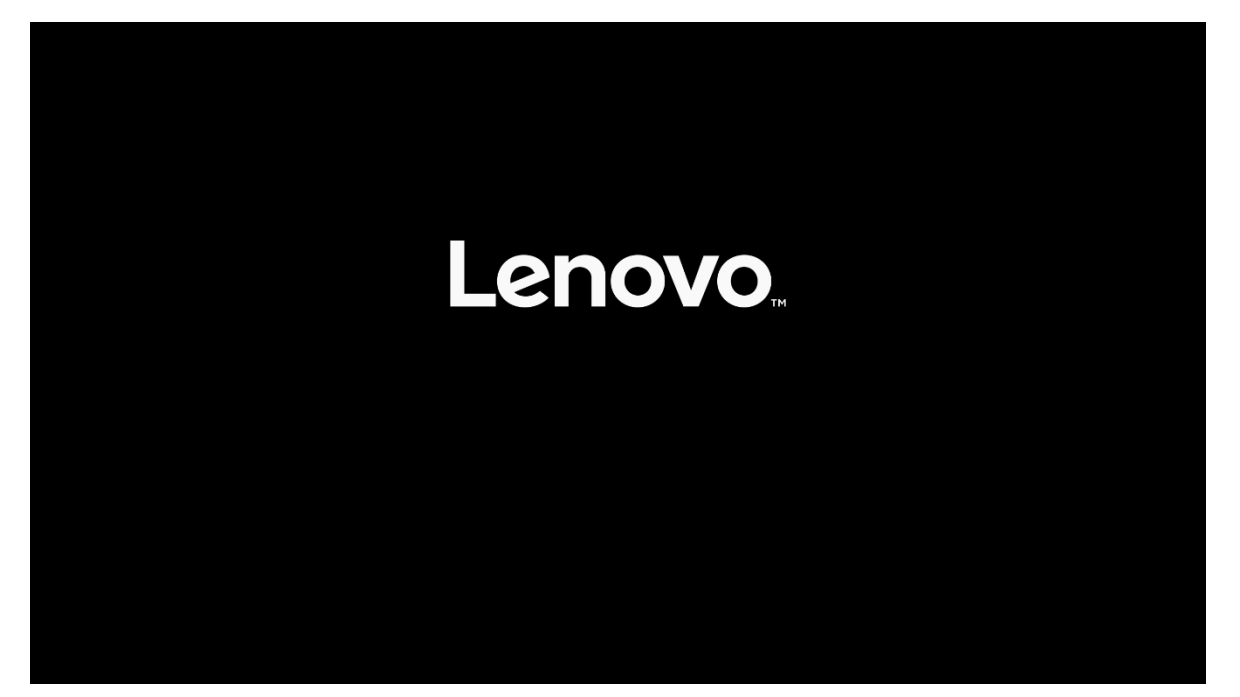

Lenovo

Select 'System Summary' from the main BIOS setup page.

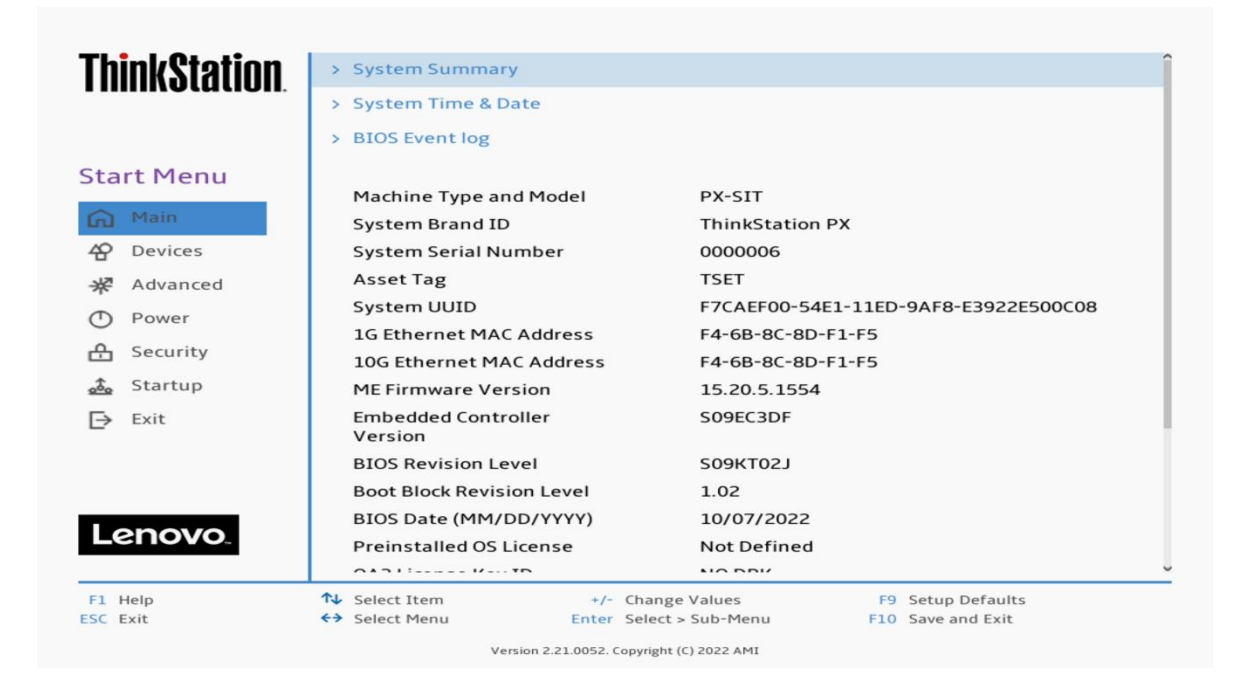

Scroll down through the list until you see the type of drive(s) you are intending to use. Note, drives may <u>not</u> show up here if drives are part of a RAID array.

| hink@totion  | Front Fan 2    | Operating               |                   |
|--------------|----------------|-------------------------|-------------------|
| ιιιικοιαιιυι | . Front Fan 3  | Operating               |                   |
|              | Rear Fan 1-1   | Operating               |                   |
|              | Rear Fan 1-2   | Operating               |                   |
| tart Menu    | Flex Bay Fan 1 | Operating               |                   |
| A Main       | Flex Bay Fan 2 | Operating               |                   |
| Q Devices    | Flex Bay Fan 3 | Not Operatin            | Ig                |
| T Devices    | PSILHDD Fan    | Not Operation           | g                 |
| Advanced     | M.2 Drive 1    | SAMSUNG M               | ZVL22T0HBLB-00BL7 |
| D Power      | M.2 Drive 2    | None                    |                   |
| ት Security   | M.2 Drive 3    | None                    |                   |
| 1 Startun    | MCIO Drive 1-1 | None                    |                   |
|              | MCIO Drive 1-2 | None                    |                   |
| → Exit       | MCIO Drive 2-1 | None                    |                   |
|              | MCIO Drive 2-2 | None                    |                   |
|              | PCIe Drive 1   | None                    |                   |
|              | PCIe Drive 2   | None                    |                   |
| Lenovo.      | PCIe Drive 3   | None                    |                   |
|              | PCIe Drive 4   | None                    |                   |
| 1 Help       | ↑↓ Select Item | +/- Change Values       | F9 Setup Defaults |
| C Exit       | ←→ Select Menu | Enter Select > Sub-Menu | F10 Save and Exit |

Select 'Devices' -> 'Storage Setup' to make sure the drive is enabled.

| <b>ThinkStation</b> | <del>~</del>                                                                                           |                                        |
|---------------------|----------------------------------------------------------------------------------------------------|----------------------------------------|
|                     | Storage Setup                                                                                          |                                        |
| Start Menu          | SATA Controller<br>Select whether to enable or disable SATA controller.                                | Enabled 🗸                              |
| Main                | SATA Drive 1<br>Select whether to enable or disable SATA drive 1.                                      | Enabled 🗸                              |
| * Advanced          | SATA Drive 2<br>Select whether to enable or disable SATA drive 2.                                      | Enabled 🗸                              |
| Power               | SATA Drive 3<br>Select whether to enable or disable SATA drive 3.                                      | Enabled 🗸                              |
| 🕂 Security          | SATA Drive 4<br>Select whether to enable or disable SATA drive 4.                                      | Enabled 🗸                              |
| Exit                | M.2 Drive 1<br>Select whether to enable or disable M.2 Drive 1.                                        | Enabled 🗸                              |
|                     | M.2 Drive 2<br>Select whether to enable or disable M.2 Drive 2.                                        | Enabled 🗸                              |
| Lenovo              | M.2 Drive 3<br>Select whether to enable or disable M.2 Drive 3.                                        | Enabled 🗸                              |
|                     | MCIO Drive 1-1                                                                                         | Enabled 🗸                              |
| F1 Help<br>ESC Exit | ↑↓     Select Item     +/-     Change Values       <+>     Select Menu     Enter     Select > Sub-Menu | F9 Setup Defaults<br>F10 Save and Exit |
|                     | Version 2.21.0052. Copyright (C) 2022 AMI                                                              |                                        |

For PCIe drives, select 'Devices' -> 'PCI Express Setup' and select the slot for where the drive is physically installed. In this example, the M.2 drive is installed in Slot 1.

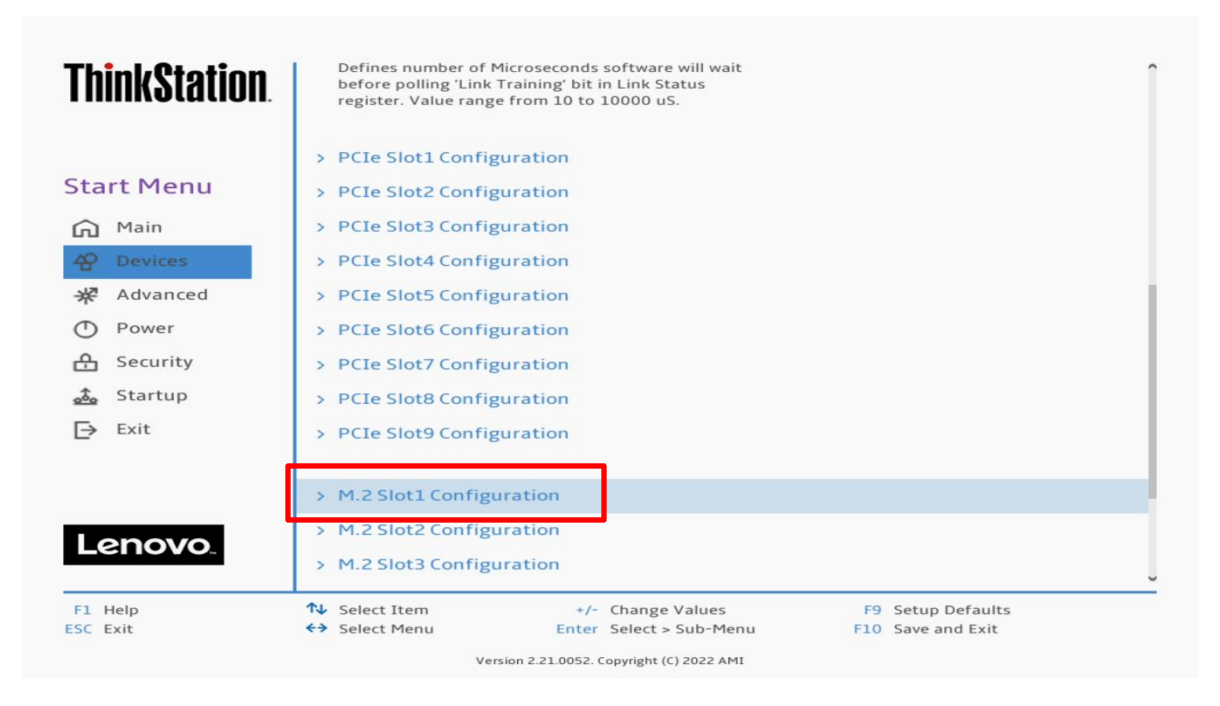

Make sure the drive is linking properly.

| ThinkStation                                                                                                    | ÷                                                                 |                                              |                                                   |   |
|----------------------------------------------------------------------------------------------------|-------------------------------------------------------------------|----------------------------------------------|---------------------------------------------------|---|
|                                                                                                    | M.2 Slot1 Con                                                     | figuration                                   |                                                   |   |
| Start Menu                                                                                                    | Link Speed<br>Select PCIe link speed.                             |                                              | Auto                                              | ~ |
| Main Contract Main Contract Contract C | PCIe Port Link Statu<br>PCIe Port Link Max<br>PCIe Port Link Spee | d                                            | Linked as x4<br>Max Width x4<br>Gen 4 (16.0 GT/s) |   |
| Power Security                                                                                                    |                                                                   |                                              |                                                   | 1 |
| Exit                                                                                                    |                                                                   |                                              |                                                   |   |
| Lenovo.                                                                                                    |                                                                   |                                              |                                                   |   |
| F1 Help<br>ESC Exit                                                                                                    | <ul> <li>↑↓ Select Item</li> <li>←&gt; Select Menu</li> </ul>     | +/- Change Values<br>Enter Select > Sub-Menu | F9 Setup Defaults<br>F10 Save and Exit            |   |

Here's an example of BIOS not recognizing a PCIe drive.

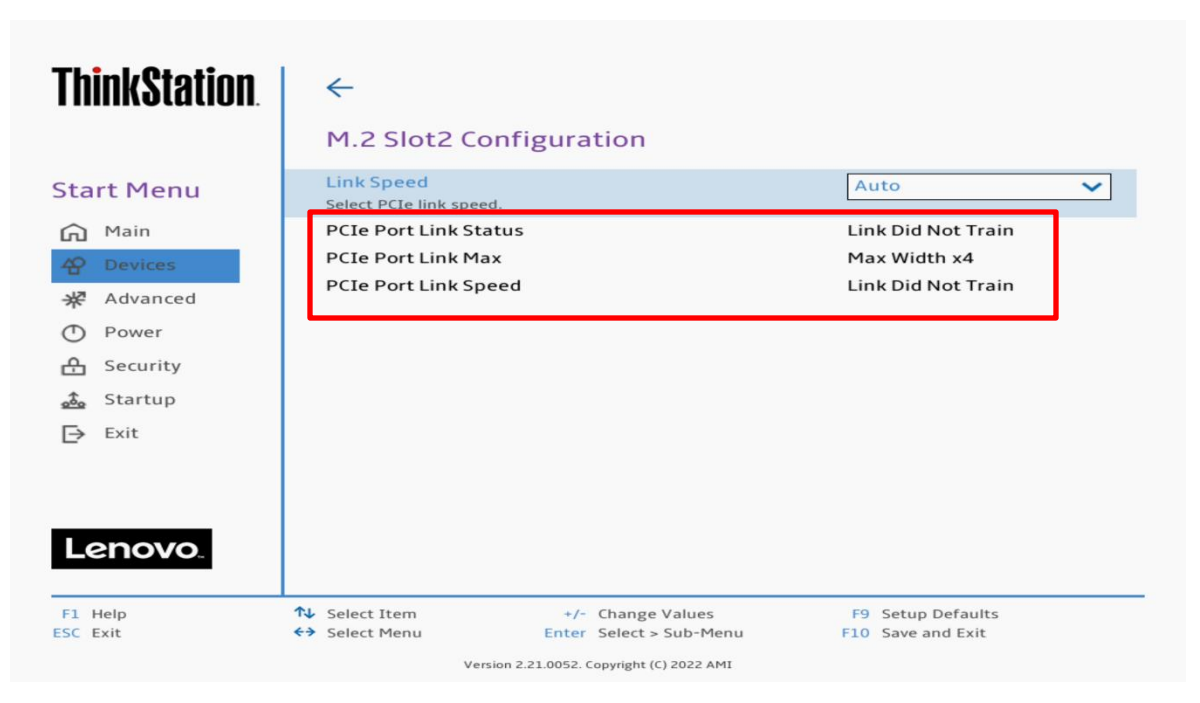

Lenovo

#### Section 2 – RHEL 9 Installation

Here are some step-by-step instructions on how to get a Red Hat Enterprise Linux 9 operating system installed on the ThinkStation PX, P7, and P5 systems.

- 1. Obtain a copy of the RHEL9 installation media. It is recommended to use Fedora Media Writer to make an installation USB with the appropriate RHEL9 iso media.
- 2. Insert the USB memory key into one of the USB ports on the system and power on the system.
- 3. At the Lenovo splash screen, press the function F12 key to enter the BIOS startup menu and select the USB installation media from the list.

| <b>ThinkStation</b>                          | Startup Device N<br>Network 1-[UEFI: PXE I<br>Network 2-[UEFI: PXE I<br>USB CDROM 1-[UEFI: SI | 1enu<br>Pv4 Intel(R) Ethernet Connection (15) I2<br>Pv4 Marvell AOC113C]<br>MI USB DISK 1100] | 19-LM]   |
|----------------------------------------------|-----------------------------------------------------------------------------------------------|-----------------------------------------------------------------------------------------------|----------|
| 🚵 Boot Menu<br>谷 App Menu                    | Enter Setup                                                                                   |                                                                                               |          |
|                                              |                                                                                               | $\square$                                                                                     |          |
| Lenovo                                       |                                                                                               |                                                                                               |          |
| ♣ Select Item<br>Del key to enter Deployment | ←→ Select Menu<br>It boot mode<br>Version 2.2:                                                | Enter Select > Sub-Menu                                                                       | ESC Exit |

4. Select the 'Install Red Hat Enterprise Linux 9.0' option from the GRUB boot menu and press 'Enter'.

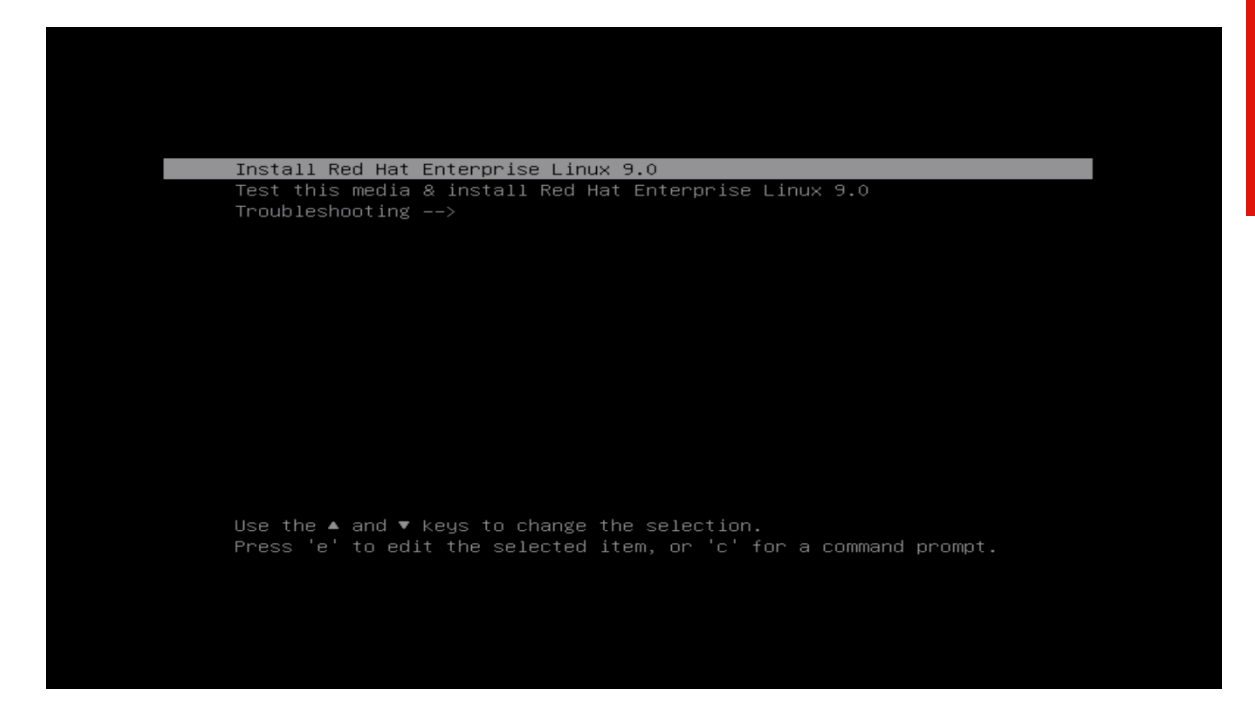

5. The Red Hat Enterprise Linux Welcome screen should appear. Select the appropriate language from the list of options and 'Continue'.

|             |                  | A Particle (Halo & Parasa)                       |  |
|-------------|------------------|--------------------------------------------------|--|
| English     | English          | English (United States)  English (United States) |  |
| العربية     | Arabic           | English (India)                                  |  |
| Français    | French           | English (Australia)                              |  |
| Deutsch     | German           | English (Canada)                                 |  |
| 日本語         | Japanese         | English (Denmark)                                |  |
| 中文          | Mandarin Chinese | English (Ireland)                                |  |
| Русский     | Russian          | English (New Zealand)                            |  |
| Español     | Spanish          | English (Nigeria)                                |  |
| Afrikaans   | Afrikaans        | English (Philippines)                            |  |
| অসমীয়া     | Assamese         | English (Singapore)                              |  |
| Asturianu   | Asturian         | English (South Africa)                           |  |
| Беларуская  | Belarusian       | English (Zambia)                                 |  |
| Български   | Bulgarian        | English (Zimbabwe)                               |  |
| বাংলা       | Bangla           | English (Botswana)                               |  |
| Català      | Catalan          | English (Antigua & Barbuda)                      |  |
| Ĉeština     | Czech            | English (Israel)                                 |  |
| Dansk       | Danish           |                                                  |  |
| EXArpsede   | Greek            |                                                  |  |
| Esperanto   | Esperanto        |                                                  |  |
| Eesti       | Estonian         |                                                  |  |
| Euskara     | Basque           |                                                  |  |
| فارسى       | Persian          |                                                  |  |
| Suomi       | Finnish          |                                                  |  |
| Filipino    | Filipino         |                                                  |  |
| Furtan      | Friulian         |                                                  |  |
| Gaeilge     | Irish            |                                                  |  |
| Galego      | Galician         |                                                  |  |
| 39210       | Guiarati         |                                                  |  |
| עברית       | Hebrew           |                                                  |  |
| विन्धी      | Hindi            |                                                  |  |
| Hrvatski    | Croatian         |                                                  |  |
| Maqvar      | Hungarian        |                                                  |  |
| Interfinana | Interligence     |                                                  |  |
| Informia    | Indenasian       |                                                  |  |
| Italiano    | Italian          |                                                  |  |
| dafarmene.  | Georgian         |                                                  |  |
| Vanas al al | Kanalda          |                                                  |  |
| Қазақ тілі  | Kazakh           |                                                  |  |

6. Adjust the 'Keyboard', 'Language Support', and 'Time & Date' accordingly by selecting each one. Or, leave the default settings.

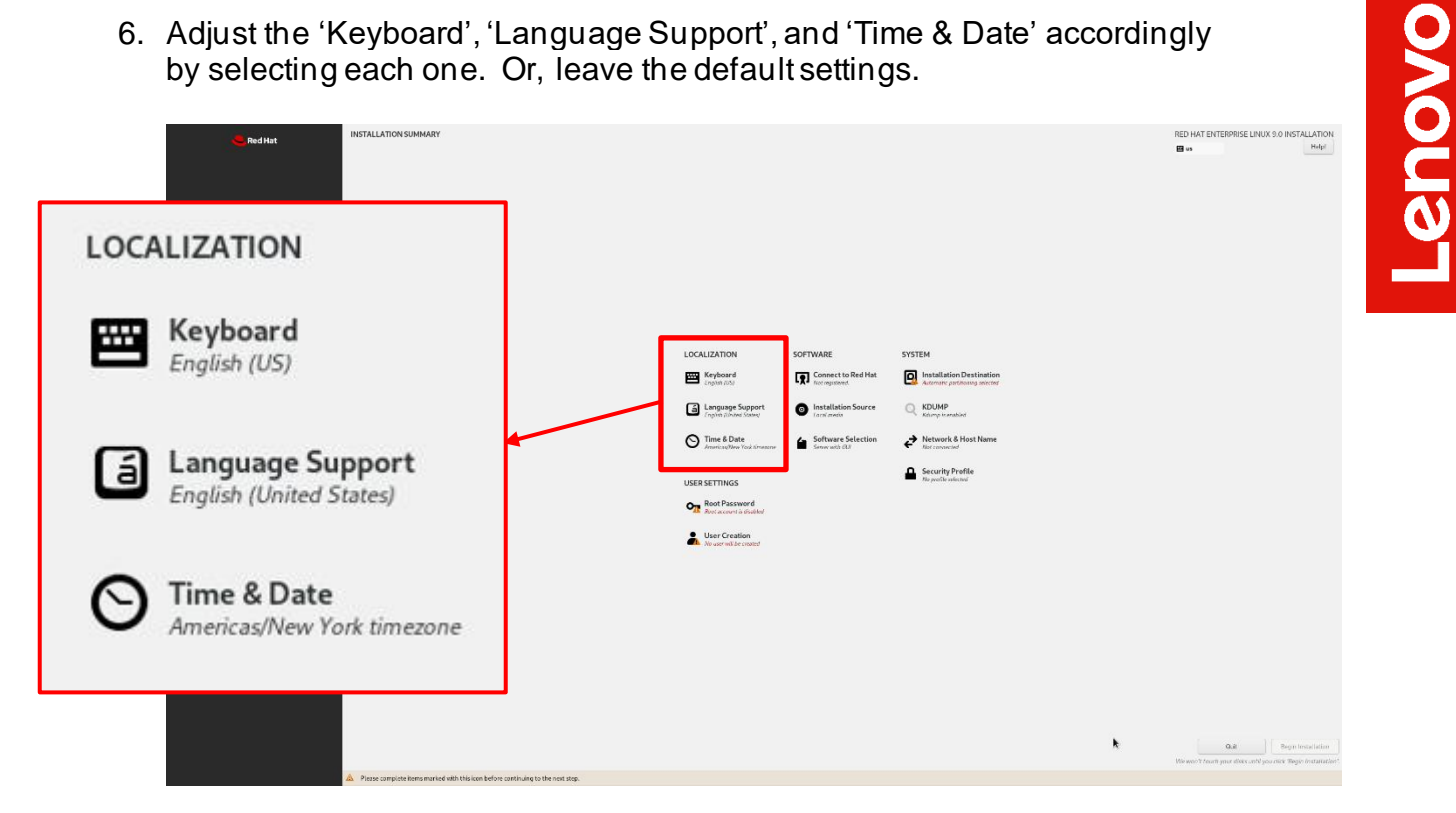

7. Select the 'Software Selection' and choose the type of software to install.

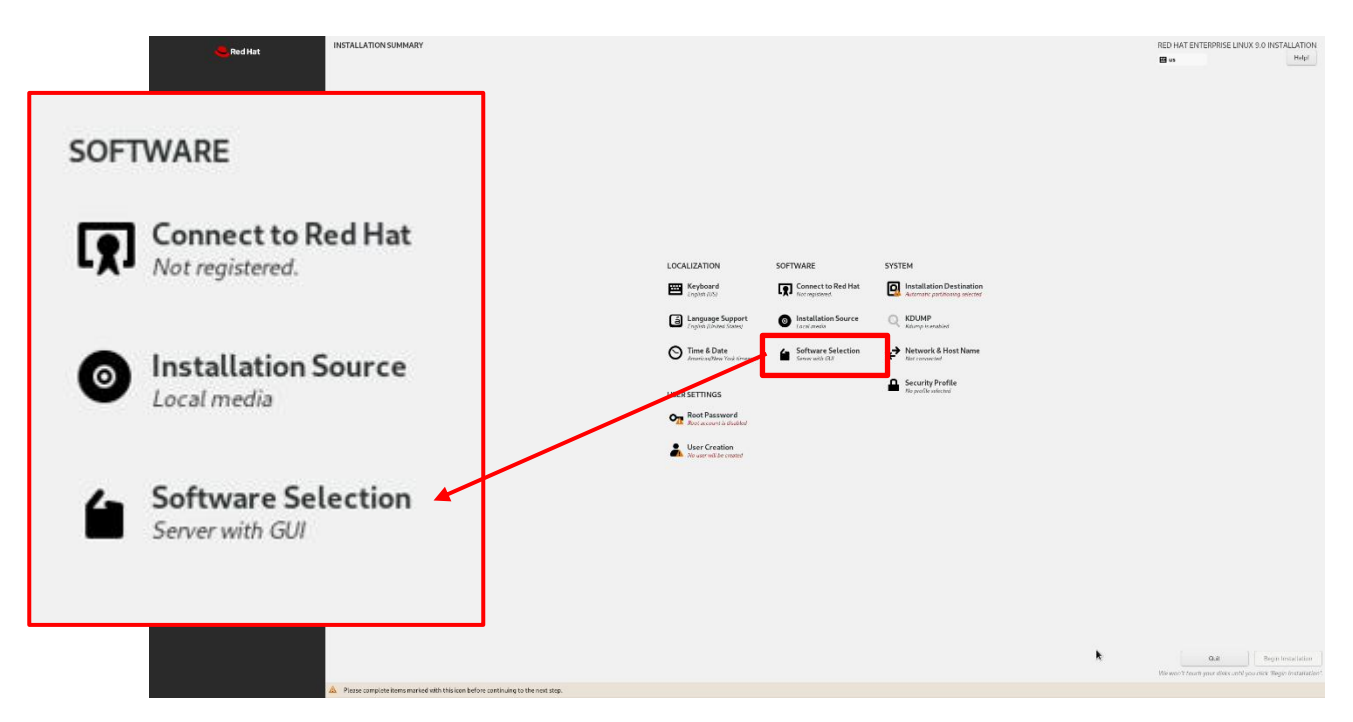

8. Select the type of 'Base Environment' as well as each additional software to install.

In this example, 'Workstation' was selected for the 'Base Environment' and

all additional software tools were selected. ALLATION Helpi Backup Client Client tools for connecting to a ba GNOME Applications A set of commonly used GNOME # Headless Management Tools for managing the system wi GNOME Applications incina softwara Host Console internet acre Container Manageme Tools for managing I Development Tools Abasic development erroromment
 Abasic development
 Tools to develop and/or run .NFT apple
 Graphical Administration Tools **Base Environment** Server with GUI Jude network-based servers such as DHCP. Kerberos and NI An integrated, easy-to-manage server with a graphical interface. Tools ling RPMs, such as remisable Scientific Sa ent ematical and scientific computati O Server An integrated, easy-to-manage server. Minimal Install Basic functionality. Workstation Workstation is a user-friendly desktop system for laptops and PCs. Custom Operating System Basic building block for a custom RHEL system. Virtualization Host Minimal virtualization host. Additional software for Selected Environment 🔽 Backup Client Client tools for connecting to a backup server and doing backups. GNOME Applications A set of commonly used GNOME Applications.

- Email, chat, and video conferencing software. Office Suite and Productivity A full-purpose office suite, and other productivity tools. Remote Desktop Clients
  - Smart Card Support Support for using smart card authentication.
  - Legacy UNIX Compatibility

Headless Management

Internet Applications

Compatibility programs for migration from or working with legacy UNIX environments.

Tools for managing the system without an attached graphical console.

- Console Internet Tools
   Console internet access tools, often used by administrators.
- Container Management Tools for managing Linux containers
   Development Tools A basic development environment.
   .NET Development Tools to develop and/or run .NET applications
   Graphical Administration Tools Graphical system administration tools for managing many aspects of a system.
   Network Servers These packages include network-based servers such as DHCP, Kerberos and NIS.
   RPM Development Tools Tools used for building RPMs, such as rpmbuild.
   Scientific Support Tools for mathematical and scientific computations, and parallel computing.
- Security Tools
  - Security tools for integrity and trust verification.
  - System Tools
    - is group is a collection of various tools for the system, such as the client for connecting to SMB shares and tools to monitor network traffi

9. Select 'Installation Destination'.

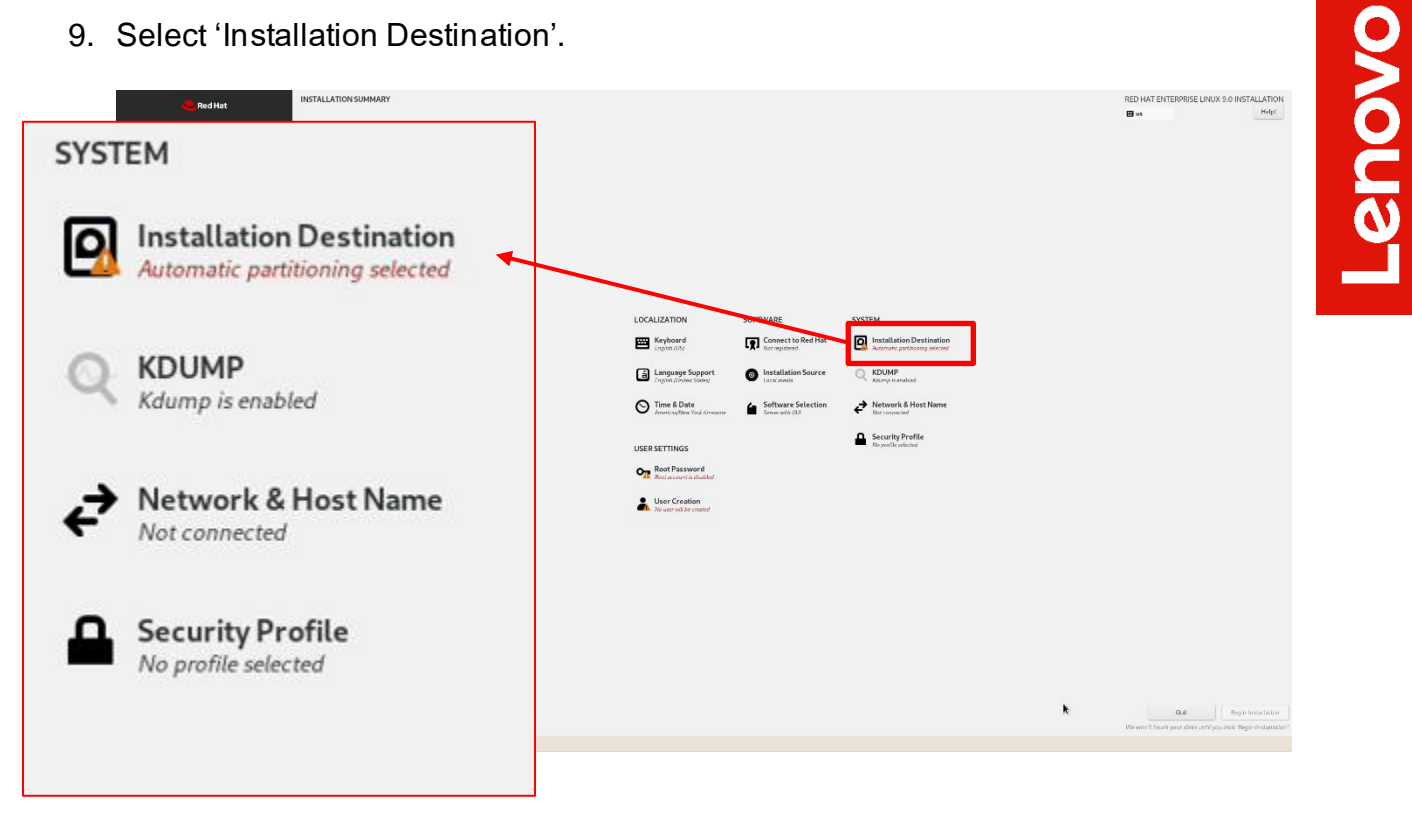

10. Select the device on where to install the operating system.

| 1.86 T/B<br>MSUNG M2/L22T0HBLB-00BL7               |                            |
|----------------------------------------------------|----------------------------|
| nvmeQn1 / 1.86 TIB free<br>allized & Network Disks | Das tell-aralicidat her an |
| ld active                                          | Das set auslichet norven   |
|                                                    | Local Standard Disks       |
|                                                    | 1.86 TiB                   |
|                                                    | SAMSUNG MZVL22T0HBLB-00BL7 |
|                                                    | nyme0n1 / 186 LiB free     |

12

11. Select 'Root Password'.

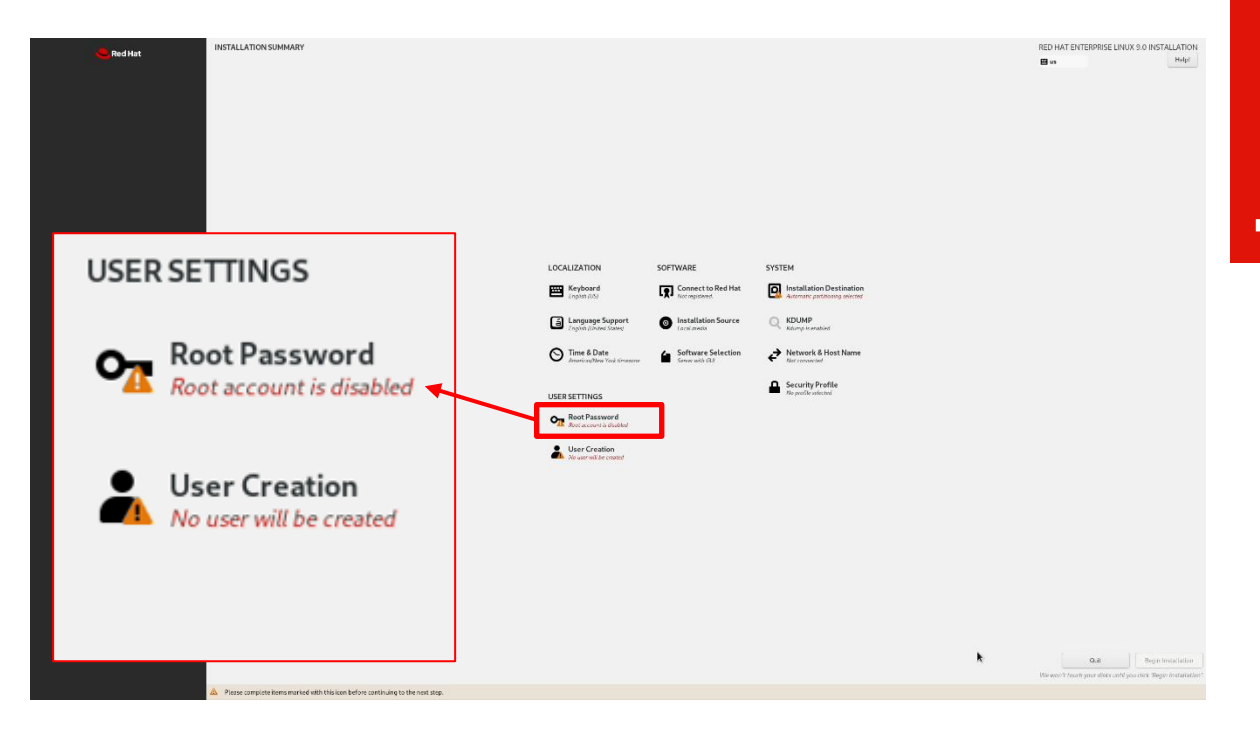

12. Enter a root password in both boxes below and select 'Done' in the upper left.

| ROOT PASSWORD   |                                                                                                    | RED H             | AT ENTERPRISE UNUX 9.0 INSTALLATION |
|-----------------|----------------------------------------------------------------------------------------------------|-------------------|-------------------------------------|
|                 | Forest accounts source its search and anticologing to reprint of fore a parameter of the rest content.<br>Rest Parameter<br>Content:<br>Content:<br>Rest rest Spit lugar with pressent |                   |                                     |
| The root accoun | t is used for administering the system. Enter a password f                                                                                                    | or the root user. |                                     |
| Root Password:  |                                                                                                    | ۲                 |                                     |
|                 | () ei                                                                                                    | mpty password     |                                     |
| Confirm:        |                                                                                                    | ۲                 |                                     |
| 🗹 Lock root ac  | count                                                                                                    |                   |                                     |
| Allow root S    | SH login with password                                                                                                    |                   |                                     |

Lenovo

13. Select 'User Creation'.

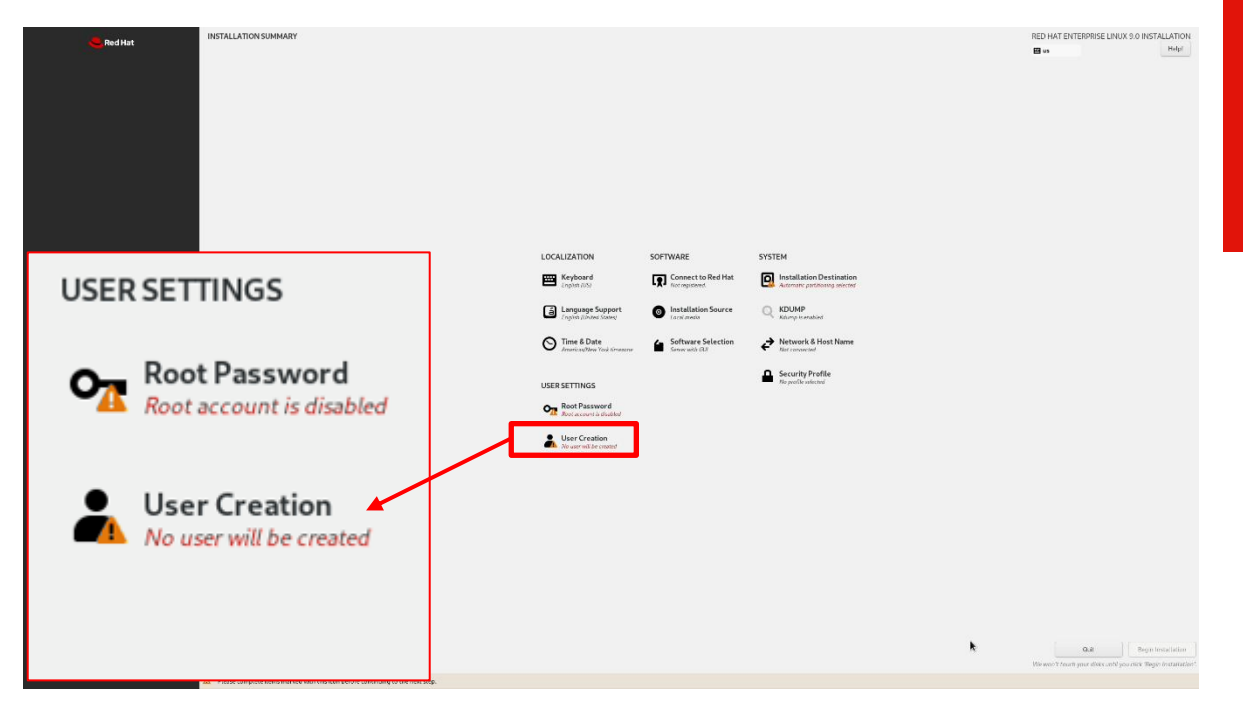

14. Fill in the appropriate boxes below and select 'Done' in the upper left.

| CREATE USER      |                                                                                                    | RED HAT ENTERPRISE LINUX 9.0 INSTALLATION |
|------------------|----------------------------------------------------------------------------------------------------|-------------------------------------------|
|                  | Fed name Liker name Mare that and a domest whit Reprint a constant of the Reprint a constant of the Reprint a constant of |                                           |
| Full name        |                                                                                                    |                                           |
| User name        |                                                                                                    |                                           |
|                  | Make this user administrator                                                                                                    |                                           |
|                  | Require a password to use this account                                                                                                    |                                           |
| Password         | ©                                                                                                    |                                           |
|                  | empty password                                                                                                    |                                           |
| Confirm password | Ĩ                                                                                                    |                                           |
|                  | Advanced                                                                                                    |                                           |

15. Select 'Begin Installation' to start the installation.

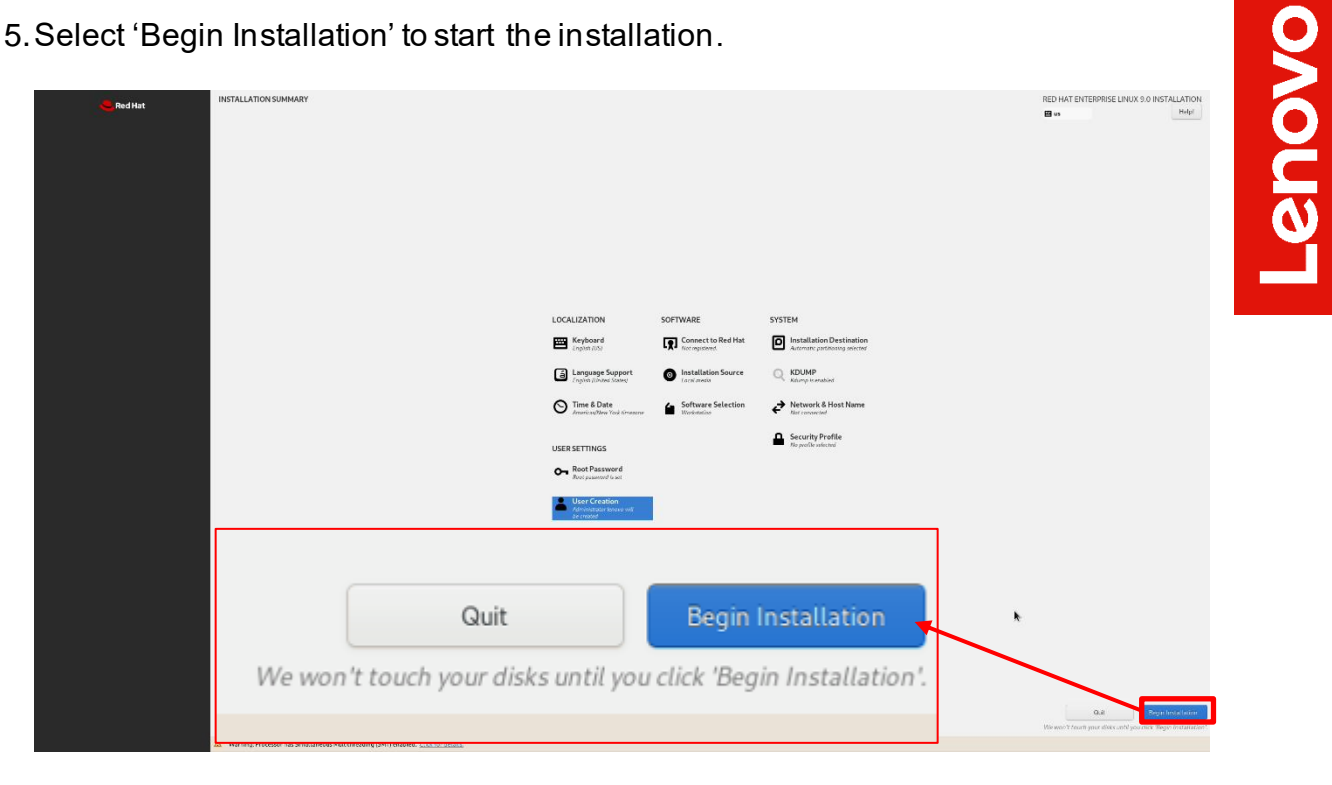

16. Once the installation completes, select 'Reboot System' at the bottom right.

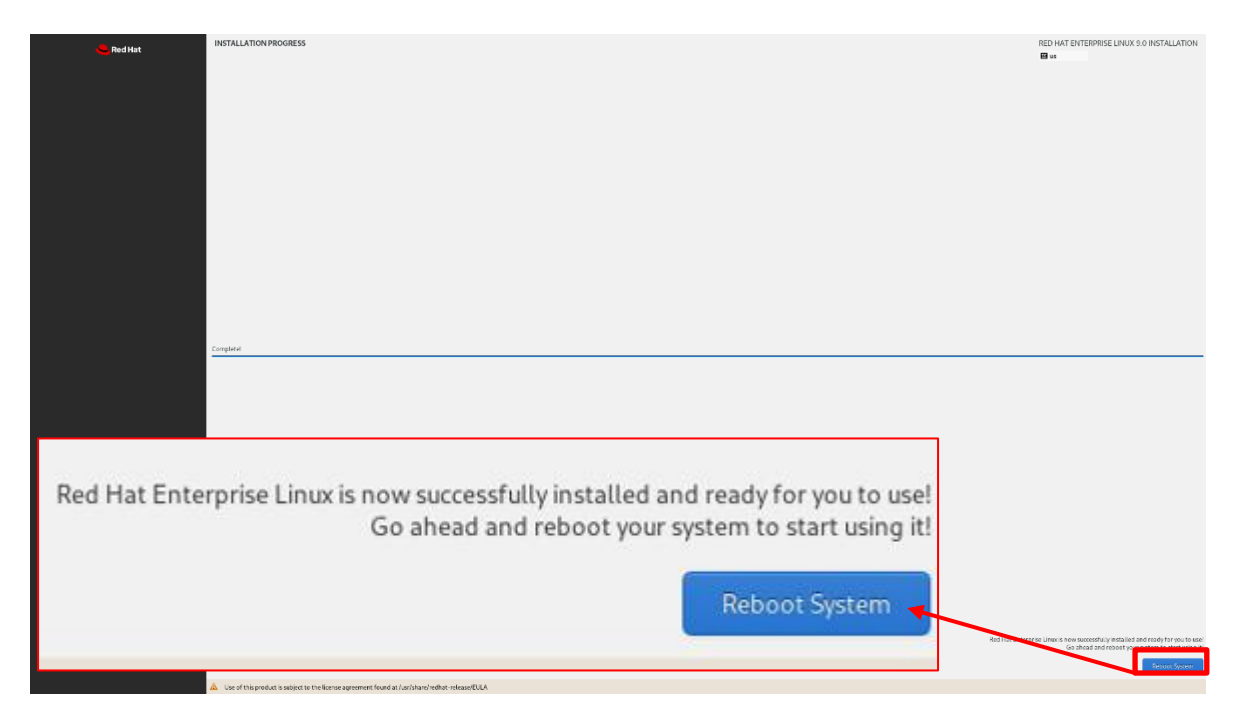

17. Select the user icon and log in using the credentials created above.

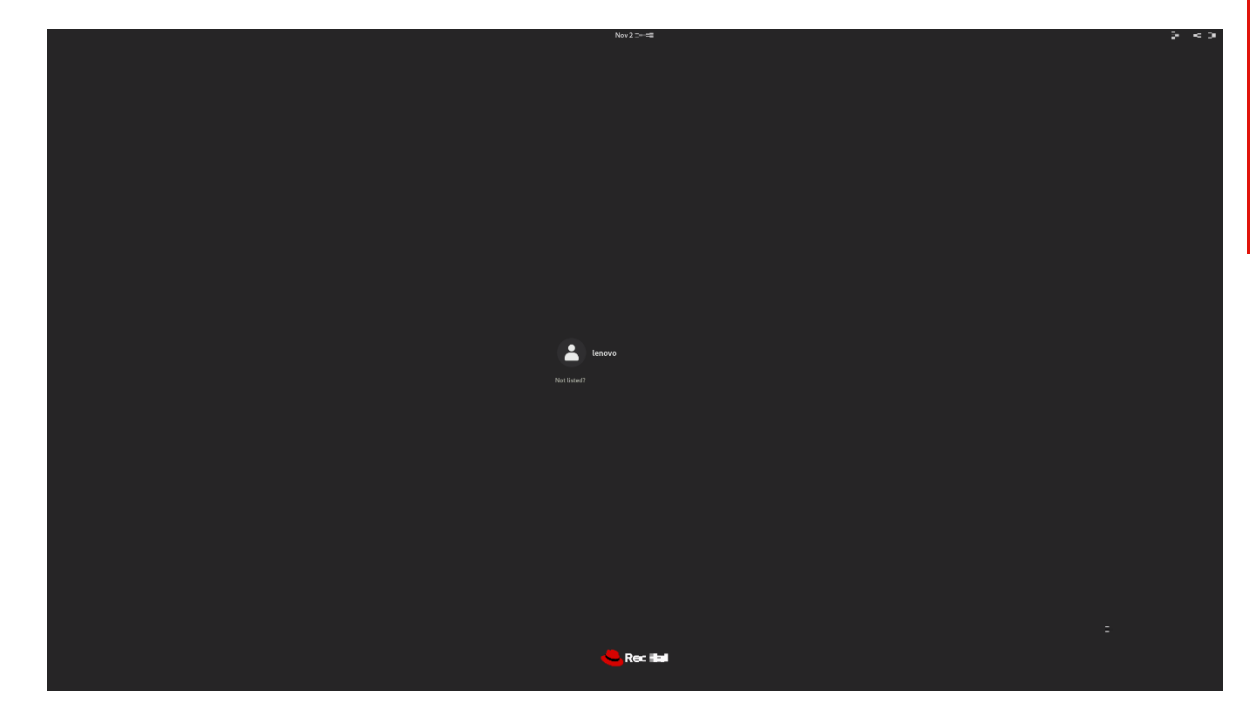

18. Red Hat Enterprise Linux 9 Desktop screen.

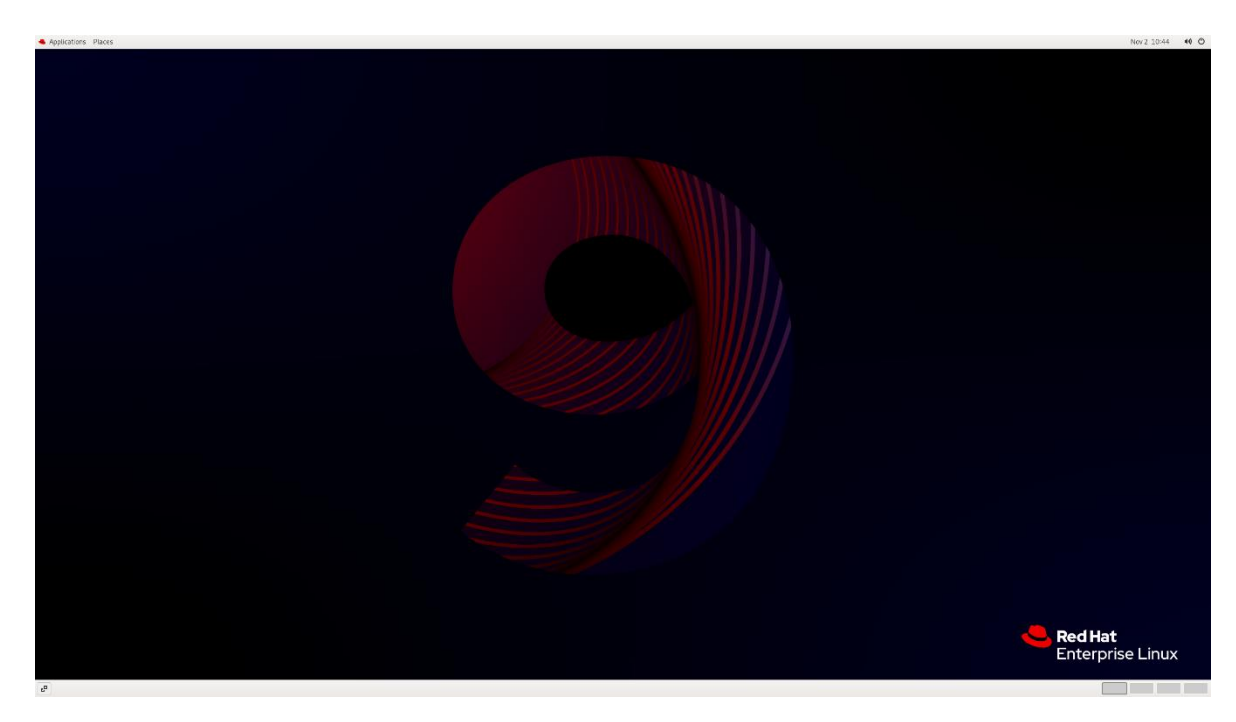

#### Section 3 – Install Device Drivers

Most of the standard building blocks used in the ThinkStation PX, P7, and P5 platforms are native to the Red Hat Enterprise Linux 9 base kernel. It may be worth installing a proprietary graphics driver to get optimal performance from the graphics card. The next couple of sections provide some step-by-step instructions on how to install a proprietary Nvidia graphics driver in Red Hat Enterprise Linux.

Note, registering the system to the Red Hat subscription will allow for easy Linux updates. Here is a quick step to easily register and subscribe to the Red Hat subscription repositories.

- # subscription-manager register
- # subscription-manager auto-attach

# Section 4 – Install Nvidia Proprietary Drivers

Here are some step-by-step instructions on how to install Nvidia proprietary drivers.

- 1. Download the appropriate Nvidia graphics driver.
- 2. Blacklist the Linux Nouveau driver.

# nano /etc/modprobe.d/blacklist.conf

- Add the following line, 'blacklist nouveau', and save and exit the file.

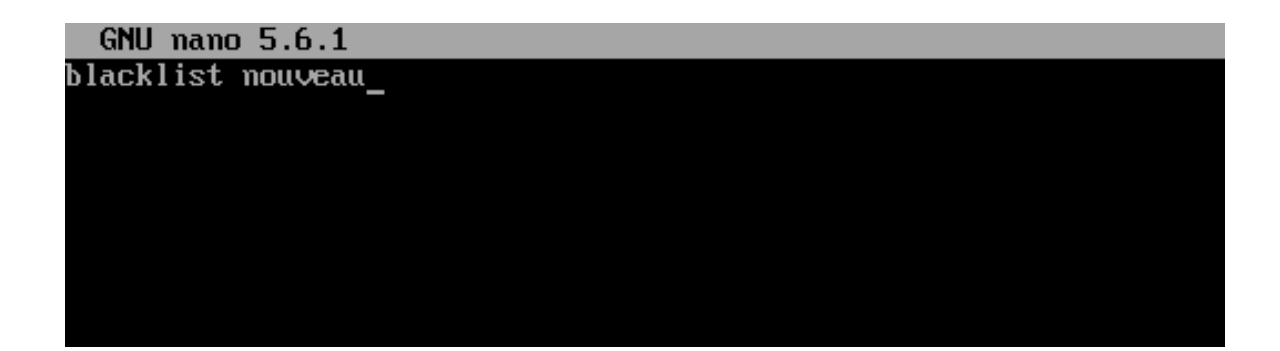

3. Update the initramfs file and reboot the system.

# dracut --force

# reboot now

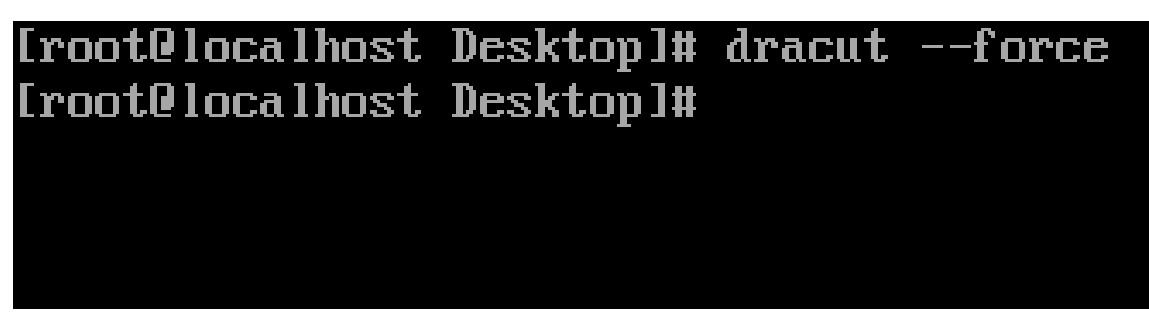

4. Once the system reboots to the Linux desktop screen, run the following command as superuser from a terminal window to exit X-windows.

# init 3

5. Login as root (superuser).

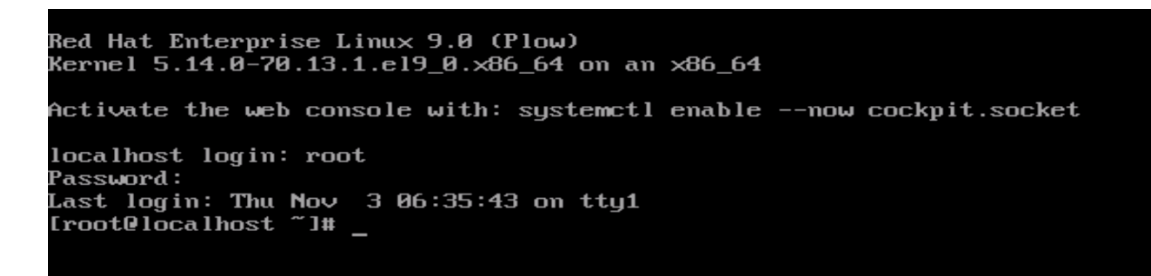

6. Browse to the directory to where the Nvidia driver installation file is located and run the following command. *In this example, it is on the Linux desktop.* 

# bash NVIDIA\*

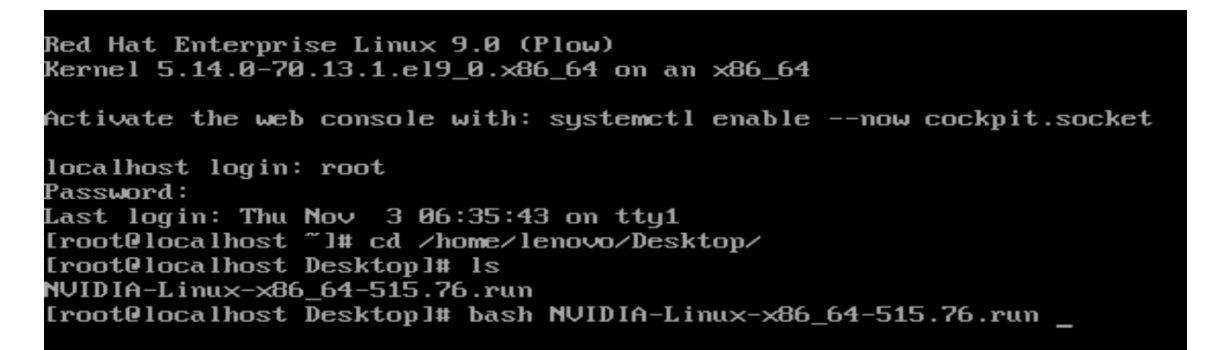

7. Note the driver should start to install.

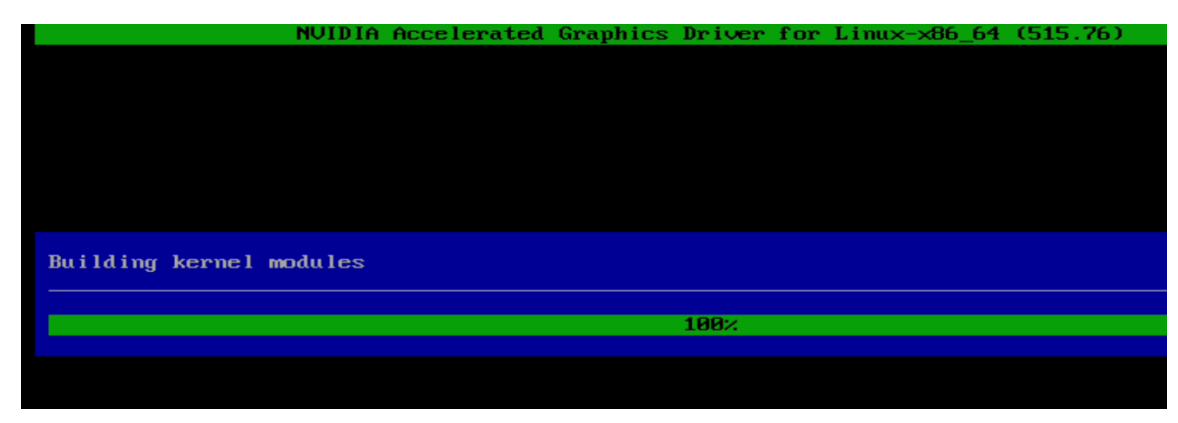

8. The driver will ask whether to install NVIDIA's 32-bit compatibility libraries. *In this example, 'yes' was selected.* 

| compatibilit | y librarie   | es?                    |                          |                          |                          |
|--------------|--------------|------------------------|--------------------------|--------------------------|--------------------------|
| Yes          |              |                        |                          | No                       |                          |
|              |              |                        |                          |                          |                          |
|              |              |                        |                          |                          |                          |
|              | compatibilit | compatibility librarie | compatibility libraries? | compatibility libraries? | compatibility libraries? |

9. Select 'OK' on the following warning message.

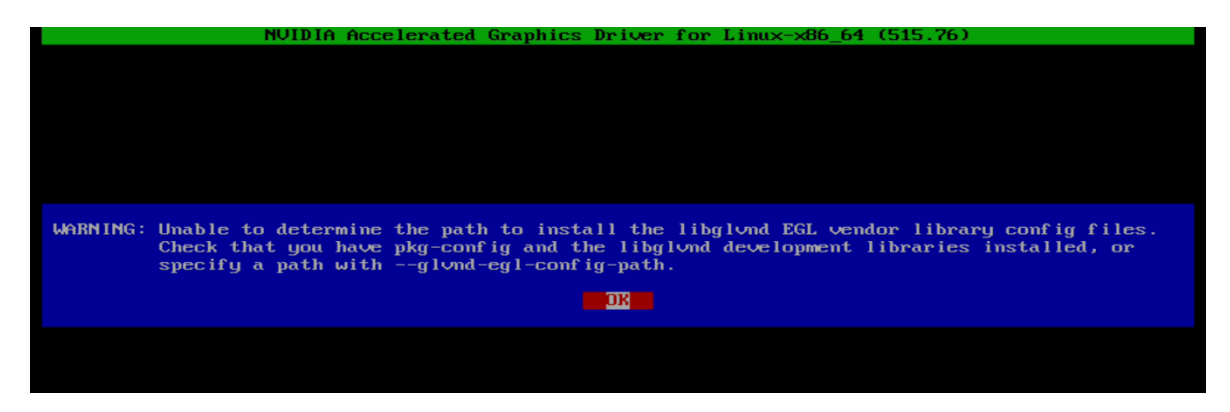

10. The driver should continue to install.

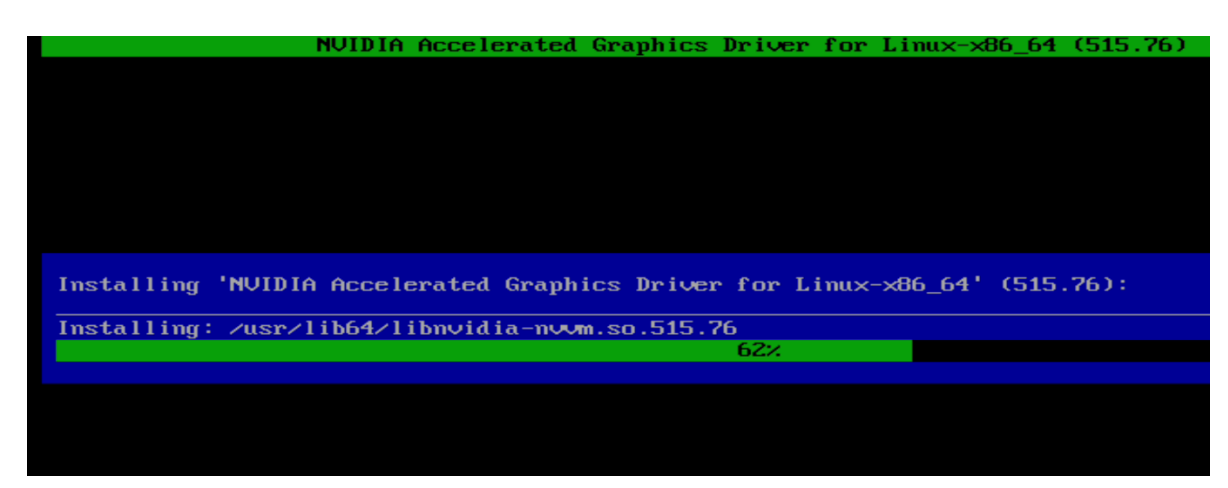

Lenovo

11. Select 'Yes' to update the x-configuration file.

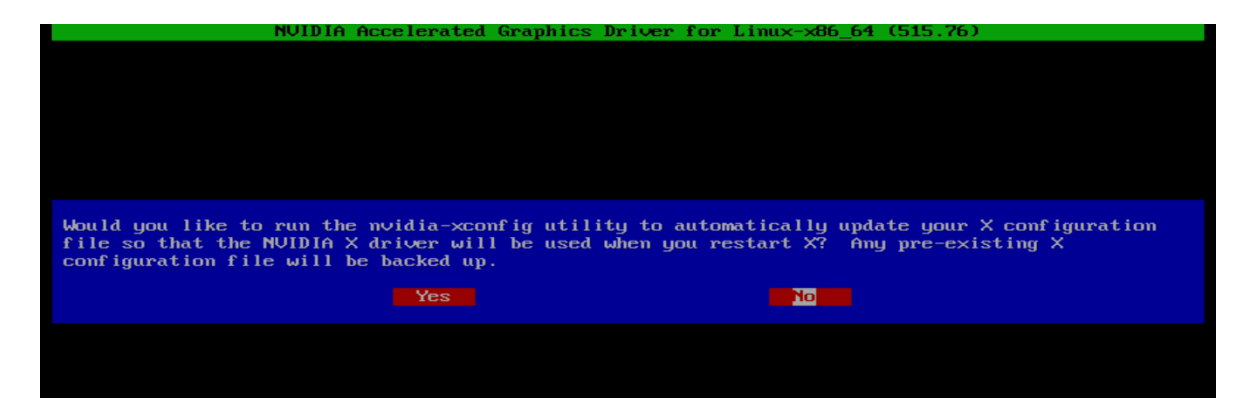

12. Select 'OK' to acknowledge that the x-configuration file has successfully been updated.

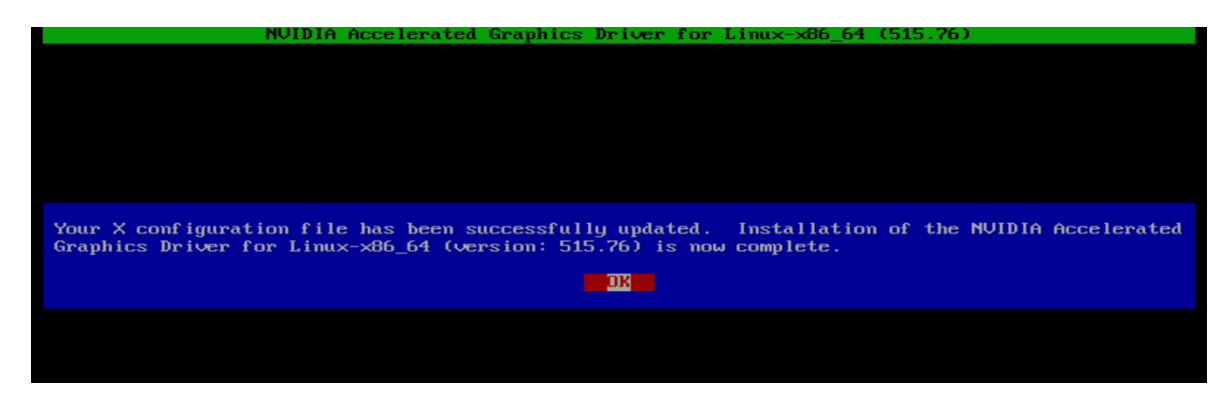

13. Run the following command to verify the Nvidia driver has been installed and loaded properly.

# nvidia-smi

| NUIDI        | IA−S <b>M</b> I    | 515.70          | ō              | Dr           | iver                       | Vers | ion:                  | 515          | 5.76                  | C              | JDA Versio           | on: 11.7                         |
|--------------|--------------------|-----------------|----------------|--------------|----------------------------|------|-----------------------|--------------|-----------------------|----------------|----------------------|----------------------------------|
| GPU<br>Fan   | Name<br>Temp       | Perf            | Persi<br>Pwr:U | sten<br>sage | +<br>ce-MI<br>∕CapI        | Bus  | -Id                   | Men          | Disp.A<br>nory-Usage  | <br> <br>      | Volatile<br>GPU-Util | Uncorr. EC<br>Compute M<br>MIG M |
| 0<br>32%     | NVIDIA<br>44C      | 1 T400<br>P0    | 4GB<br>N∕A     |              | ====+<br>ff  <br>31W  <br> | 000  | 00000<br>0 <b>M</b> i | 0:27<br>iB / | 2:00.0 Off<br>4096MiB | <br> <br> <br> | 0%                   | N∕<br>Defaul<br>N∕               |
| Proce<br>GPU | esses:<br>GI<br>ID | CI<br>ID        |                | PID          |                            | e 1  |                       | ess          | name                  |                |                      | GPU Memor<br>Usage               |
| No 1         | =======<br>cunning | ======<br>proce | esses          | ====<br>foun | =====<br>d                 | ==== | =====                 | ====         |                       | ==;            |                      |                                  |

| Revision | History |
|----------|---------|
|          |         |

| 0 |  |
|---|--|
|   |  |
| č |  |
| Q |  |
|   |  |

| Version | Date      | Author   | Changes/Updates         |
|---------|-----------|----------|-------------------------|
|         |           |          |                         |
|         |           |          |                         |
| 1.0     | 5/26/2023 | Jason M. | Initial launch release. |